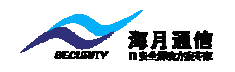

深圳市海月通信技术有限公司

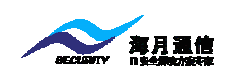

## 一、软件安装的安装与备份

- 安装"易安全动态密码服务器管理系统"的机器最低配置要求: CPU 800M,硬盘空间: 1G,内存 256M,操作系统为 Windows 2000 Server 或 windows 2003 Server,安装本软件前需要先安装 Microsoft SQL Server 2000。
- 打开光盘,双击"易安全动态密码服务器管理系统.exe"进行安装,安 装目录可以自行设定,按照系统提示进行安装。
- 安装完毕后,利用本软件建立一个数据库。方法:开始→程序→易安全 动态密码服务器管理系统→设置数据库连接,点击<新建>建立数据库。
- 4. 如果需要重新安装本软件,直接安装本软件,不需要重新恢复数据库。
- 数据资料的备份,可以通过 Microsoft SQL Server 的企业管理器把你建立 的数据库备份或者利用本软件主窗口的"系统"→"数据备份"菜单功 能进行备份。
- 6. 如果需要恢复数据,通过 Microsoft SQL Server 的企业管理器把备份的数 据库直接恢复到数据库中。
- 本软件为 C/S 模式,可以在多台机器上安装,配置数据库服务器的相关 信息,即可使用。用户登录密码安全管理系统的密码默认为空。注意: 在多台机器上面"易安全动态密码服务器管理系统"时,必须保证安装 的机器时间的准确性。

## 二、软件主要功能介绍

- 导入 SN,导入供应商提供的密码卡的 SN 号,包含了购买的密码卡的信息。
- 2. 删除 SN, 删除导入密码卡的信息。
- 3. 用户组管理,对用户进行分组管理,用户组可以新增、修改、删除。
- 4. 导入用户,导入指定格式的用户到系统
- 5. 增加用户,指的新开通一个用户,这里指的用户是需要登录客户应用软

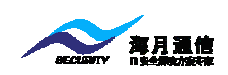

件系统的用户,并非登录本软件的用户。用户应用软件的用户想通过动 态密码管理,必须增加这个用户后,才能使用。

- 6. 绑定 SN,把用户与一个 SN 号进行绑定。
- 7. 取消绑定,把用户与绑定的 SN 进行取消。
- 8. **停用**,当用户的密码卡丢失后,可以通过停用处理,让用户的密码卡暂 时不能使用。
- 9. 恢复,把已经挂失的密码卡恢复到可以使用状态
- 10. **删除**,把已经开通使用安全密码的用户进行删除,使该用户不可登录客 户的应用软件系统。
- 11. 换卡,主要是把用户当前使用的密码卡更换成另外一个密码卡。
- 12. **解 PIN 码**,当用户使用密码卡时,连续 6 次输入错误的 PIN 时,密码卡 会被锁定,此时可以通过此功能来进行解锁。
- 13. 同步服务器密码,当用户连续生成 19~21 个密码(或者更多的密码),而 不登录客户应用软件的时候,这时密码卡再生成的密码不可用。密码卡 需要与服务器进行同步后才能正常使用。
- 14. 管理员操作日志,查看管理员操作系统的日志,系统记录的操作内容包括:新增用户、挂失用户,恢复挂失用户、修改用户信息、注销用户,以及换卡操作。
- 15. 用户登录日志分析,可以统计分析某一时间段内用户成功或错误登录系统的数据。同时可以对应用安全策略的用户解除禁止登录系统的限制。
- 16. 安全策略,安全策略是设置用户登录系统尝试次数达到规定次数时,系统中止用户与系统之间的会话。防止用户受到恶意攻击。系统默认设置为:用户连续登录 10 次失败时,系统将该用户锁定 10 分钟,用户不能在 10 分钟内不能登录系统。该值可以配置。通过"管理→安全策略"进行配置。

## 三、软件使用方法

1. 配置数据库服务器,选择"开始"→程序→"易安全动态密码服务器管

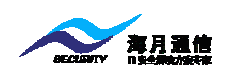

理系统"**→**"设置数据库连接",然后输入数据库用户名、密码、服务器、 并且选择数据库,点击"保存"如下图所示

| ▶ 没置数据库                    | × |
|----------------------------|---|
| ─数据库服务器设置<br>○ Windows身份验证 |   |
| ◎ SQL Server身份验证           |   |
| 登录名 sa                     |   |
| 密码 **                      |   |
| 服务器 localhost              |   |
| 数据库 TestCard 🔽             |   |
| 保存S 取消C 新建数据库              |   |
|                            |   |
|                            |   |

2. 登录后,是系统的主界面,可以在上面进行各种操作,如下图所示:

| 系统 初始化 工管理查询 U帮助 L                                                                                                    |
|----------------------------------------------------------------------------------------------------|
| A A A C SF ■ ○ F B A B A C A C A C A C A C A C A C A C A                                                                                                    |
| ┌用户信息────────────────────────────────────                                                                                                    |
| 用户组 全部                                                                                                    |
| 新込         「日月中帐号」用户姓名         助态密码卡SN         用户状态         用户组         以证方式           明告部         1 administrator         797036287         正常         默认         动态密码           こ         市场部         2         test         測试用户         正常         默认         动态密码 |
|                                                                                                    |
| 一共有2条记录                                                                                                    |

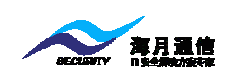

- 3. 修改登录密码,通过"系统"→"修改密码"菜单进行操作。
- 4. 备份用户数据,通过"系统"→"数据备份"菜单进行操作。备份后的 文件为数据库备份文件,必要时可以恢复数据。
- 5. 导出数据,把当前的用户信息导出到 Excel。通过"系统"→"导出数据" 菜单进行操作。
- 6. 导入 SN,把供应商提成的密码卡信息导入到系统中。
- 7. 删除 SN,可以把导入的 SN 进行删除。
- 8. 用户组管理,可以对用户组进行增加,修改,删除,查询等操作,通过
   "初始化"→"用户组管理"进行操作。用户组管理的界面如下:

| ≥用户組管理                   |       | × |
|--------------------------|-------|---|
| ▲ □ 歐 ×<br>查询 增加 修改 删除 ; |       |   |
|                          |       |   |
| 行号用户组                    | 用户组说明 |   |
| 1 默认                     | 默认    |   |
| 2 财务部                    | 财务部   |   |
| 3 市场部                    | 市场部   |   |
| 4 销售部                    | 销售部   |   |
| 5 信息部                    | 信息部   |   |
|                          |       |   |
|                          |       |   |
|                          |       |   |
|                          |       |   |
|                          |       |   |
|                          |       |   |
|                          |       |   |
|                          |       |   |
|                          |       |   |
|                          |       |   |
|                          |       |   |
|                          |       |   |
|                          |       |   |
|                          |       |   |
|                          |       |   |
|                          |       |   |
|                          |       |   |
|                          |       |   |
|                          |       |   |
|                          |       |   |
|                          |       |   |

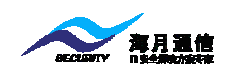

9. 导入用户,导入用户的格式为文本格式,每一个用户作为文本文件的一行。如下图所示:

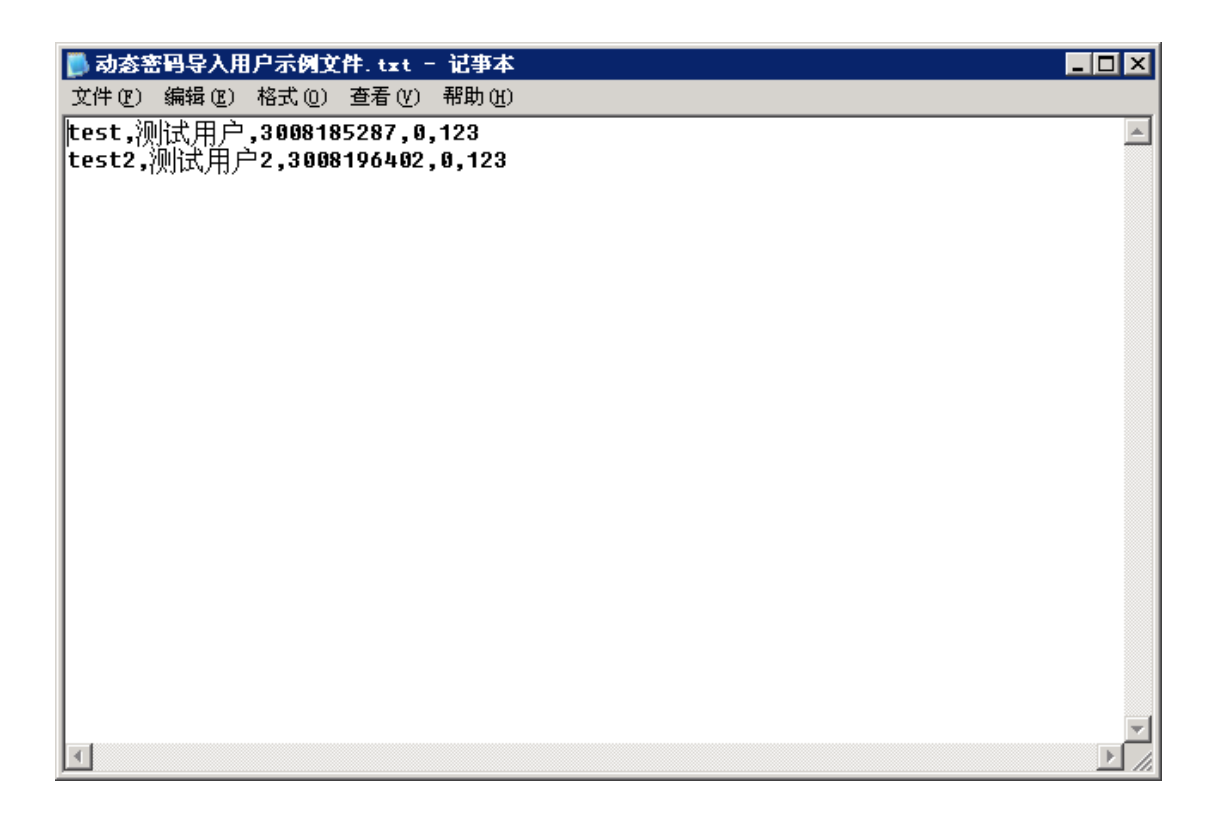

别外软件还支持别的导入格式,具体的格式请与海月通信联。

- 10. 查找用户,可以对已经开户的用户根据用户名,密码卡的 SN 号,用户 组等信息进行查找。通过"管理"→"查询"菜单操作或者直接点击工 具栏的"查询"。
- 11. 新增加用户,新增加用户时使用,通过"管理"→"新增用户"或者直接点击工具栏"新增",在弹出的窗口中输入用户帐号和 SN 号。然后点击"确定"按钮保存。如下图所示:

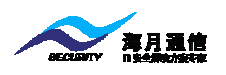

| ▶ 新増用户                                     |                         | × |
|--------------------------------------------|-------------------------|---|
|                                            |                         |   |
|                                            |                         |   |
| 用尸帐号                                       | test                    |   |
| 用户姓名                                       | test                    |   |
| SN号                                        |                         |   |
| 用户组                                        | 默认 🔽                    |   |
| ) I ) <del></del>                          |                         |   |
| 认证方式                                       |                         |   |
| 静态密码                                       | 有 2011-06-28 09:13:25 I |   |
| 确认密码                                       | 期 2049-12-31 23:59:59 🔽 |   |
| 单位                                         |                         |   |
| - LL<br>LL - LL - LL - LL - LL - LL - LL - |                         |   |
| 南位                                         |                         |   |
| 通信地址                                       |                         |   |
| 维修记录                                       |                         |   |
| 启用日期                                       | 2011-06-28 09:13:25     |   |
| 备注                                         |                         |   |
|                                            | ,                       |   |
|                                            |                         |   |
|                                            | 确定 <u>0</u> 取消 <u>C</u> |   |
|                                            |                         |   |
|                                            |                         |   |

说明:用户的认证方式有三种,动态密码、静态+动态密码、静态密码方式,SN号可以通过点击旁边的按钮在弹出的窗口中进行选择,在弹出的窗口选中要选择的SN号,然后双击即可。如下图所示:

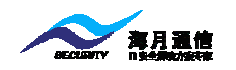

| └」            | 择SII号       | ×         |  |  |
|---------------|-------------|-----------|--|--|
| □ 查询          |             |           |  |  |
| 표표<br>行문      | сл<br>мш751 |           |  |  |
| 4867          | 795027314   |           |  |  |
| 4868          | 795027315   |           |  |  |
| 4869          | 795027316   |           |  |  |
| 4870          | 795027317   |           |  |  |
| 4871          | 795027318   |           |  |  |
| 4872          | 795027319   |           |  |  |
| 4873          | 795027320   |           |  |  |
| 4874          | 795027321   |           |  |  |
| 4875          | 795027322   |           |  |  |
| 4876          | 795027323   |           |  |  |
| 4877          | 795027324   |           |  |  |
| 4878          | 795027325   | 795027325 |  |  |
| 4879          | 795027326   |           |  |  |
| 4880          | 795027327   |           |  |  |
| 4881          | 795027328   |           |  |  |
| 4882          | 795027329   |           |  |  |
| 4883          | 795027330   |           |  |  |
| 4884          | 795027331   |           |  |  |
| 4885          | 795027332   |           |  |  |
| 4886          | 795027334   |           |  |  |
| 4887          | 795027335   | 795027335 |  |  |
| 4888          | 795027336   |           |  |  |
| 4889          | 795027337   |           |  |  |
| 4890          | 795027338   |           |  |  |
| 4891          | 795027339   | -         |  |  |
|               |             |           |  |  |
| - <u></u> .∺1 | 月13042/涂化家  |           |  |  |

12. 绑定 SN,通过"管理"→"绑定 SN"或者直接点击工具栏"绑定",在
 弾出的窗口中,输入 SN 号或者选择 SN 号,如下图所示:

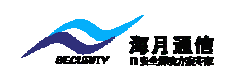

| ▶∰定SI |                              | × |
|-------|------------------------------|---|
|       |                              |   |
| 用户帐号  | test                         |   |
| 用户姓名  |                              |   |
| SN号   |                              | П |
| 用户组   | 默认                           |   |
| 认证方式  | 动态密码                         |   |
| 静态密码  | ▼*** 有 2006-01-01 00:00:00 ☑ |   |
| 确认密码  | *** 教 12049-12-31 23:59:59 エ |   |
| 单位    |                              |   |
| 岗位    |                              |   |
| 通信地址  |                              |   |
| 维修记录  |                              |   |
| 启用日期  | 2006-01-01 00:00:00          |   |
| 备注    |                              |   |
|       |                              |   |
|       | 确定□取消□                       |   |

- 13. 解除绑定,通过"管理"→"取消绑定"或者直接点击工具栏"解除", 在弹出的窗口中点击"确定"按钮
- 14. 停用处理,通过"管理"→"停用用户"或者直接点击工具栏"停用", 在弹出的窗口中点击"确定"按钮。
- 15. 恢复,通过"管理"→"恢复用户"或者直接点击工具栏"恢复",在弹出的窗口中点击"确定"按钮。
- 16. 修改用户信息,主要是修改用户的信息,通过"管理"→"修改用户"
   或者直接点击工具栏"修改",在弹出的窗口修改所需要的信息,然后点击"确定"按钮。如下图所示:

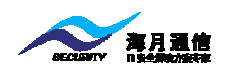

| 用户帐号        | test                |                            | _        |
|-------------|---------------------|----------------------------|----------|
| 用尸姓名        | 测试用户<br>            |                            | _        |
| SN국<br>묘습생태 | 795027332           |                            | _        |
| 用广组         | 默认                  |                            | <u> </u> |
| 认证方式        | 动态密码                |                            | •        |
| 静态密码        | ××× 7               | 2006-01-01 00:00:00        | •        |
| 确认密码        | х»х Я Д             | 次<br>明 2049-12-31 23:59:59 | •        |
| 单位          |                     |                            |          |
| 岗位          | ,                   |                            | _        |
| 通信地址        |                     |                            |          |
| 维修记录        |                     |                            |          |
| 启用日期        | 2006-01-01.00:00:00 |                            | •        |
| 备注          |                     |                            | _        |
|             | ,                   |                            |          |
|             |                     |                            |          |

17. 换卡,当用户更换密码卡时使用,通过"管理"→"用户换卡"或者直接点击工具栏"换卡,在弹出的窗口输入新的密码卡的 SN 号,然后点击"确定"按钮,保存数据。如下图所示:

| ▶用户换卡 |                         | X |  |
|-------|-------------------------|---|--|
| 用户帐号  | test                    |   |  |
| 用户帐号  | 测试用户                    |   |  |
| 旧SN号  | 795027332               |   |  |
| 新SN号  |                         |   |  |
| 用户组   | 默认                      |   |  |
|       |                         |   |  |
| Ð     | 新定 <u>回</u> 取消 <u>C</u> |   |  |

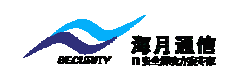

- 18. 删除用户,通过"管理"→"删除用户"或者直接点击工具栏"删除", 在弹出的窗口中点击"确定"按钮。
- 19. 登录用户登录,增加用户后,可能通过此功能来测试用户登录是否正常,如果用户是"静态+动态密码"认证方式,先输入个人的静态密码,再输入动态密码。如下图所示,

| 9 | 用户登录测试     |      |             | × |
|---|------------|------|-------------|---|
|   | 帐号         | test |             |   |
|   | 密码         |      | <br>        |   |
|   | <u>ا</u> ل | 试    | 关闭 <u>C</u> |   |

20. 解 PIN 码,通过"工具"→"解 PIN 码"进行操作(这个操作只针对 SecureCard)。在出现的窗口中,输入密码卡的显示的 10 位数字(说明: 密码卡被锁定时,连接按两下 ON 键,在密码卡上显示的 10 位数字,第 一次按下的显示是密码卡的 SN 号),点击"取密码",然后用生成的 6 位密码来解除密码卡的锁定。如下图所示:

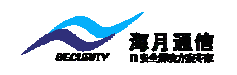

| 2749 □ SN SN SN K III III III III III III III III III |
|-------------------------------------------------------|
|                                                       |
| 用戶組 全部 💌 导入用户                                         |
|                                                       |
|                                                       |
|                                                       |
|                                                       |
| 用户帐号 test                                             |
| 帐套 默认                                                 |
| 密码卡SN号 3025514164                                     |
| 密码卡显示的数字                                              |
| 获取的PIN码                                               |
|                                                       |
| 即黎珊ューン                                                |
|                                                       |
|                                                       |
|                                                       |
|                                                       |
| 一共有2条记录                                               |

21. 同步服务器密码,当动态密码产品的时候与服务器时间出现偏差,这时需要同步服务器密码,同步以后。用户的密码卡生成的密码可以继续使用。通过"管理"→"同步密码"进行操作,在出现的窗口中,输入用户密码卡当前的密码,然后点击确定。如下图所示:

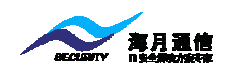

| <u> </u> | ■同步服务器密码           |    | × |
|----------|--------------------|----|---|
|          |                    |    |   |
|          | 用户帐号 test          |    |   |
|          | 用户组 默认             | -  |   |
|          | 动态密码卡SN号 795027332 |    |   |
|          | 动态密码卡密码            |    |   |
|          |                    |    |   |
|          |                    |    |   |
|          |                    |    |   |
|          | 同步工 取              | 消亡 |   |
|          |                    |    |   |

22. 管理员操作日志,要对系统的管理员操作日志进行管理,可以通过"查询"→"管理员操作日志"菜单进行操作,操作日志记录有对用户新增、
绑定 SN、取消绑定、修改,停用、取消停用、删除的操作记录,操作日志功能可以查询到这些日志。管理员可以对这些日志进行查询、导出和
删除。如下图所示:

| <u>⊾</u> ∉   | 理员操作日 | 志  |            |          |            |                             |
|--------------|-------|----|------------|----------|------------|-----------------------------|
| 楢            | ×     |    |            |          |            |                             |
| ∑10          |       | 退出 |            | 田内村      | 18.7는 카드프네 | 48./http://                 |
| 고등           | 用尸帐亏  | 02 | 动态密码卡SN    | 用尸狙      | 開始共生       | 深作时间<br>2005-00-20 14:46:02 |
| 2            |       | 03 | 1905091103 | <u>九</u> | 取消社生       | 2005-09-20 14:46:06         |
| 3            |       | 05 | 1805091105 | 无        | 注销         | 2005-09-20 23:44:51         |
| 4            |       | 05 | 1805091105 | 无        | 新増         | 2005-09-20 23:45:39         |
| 5            |       | 02 | 1805091102 | 无        | 修改         | 2005-09-21 11:46:15         |
| 6            |       | 02 | 1805091102 | 无        | 挂失         | 2005-09-21 11:46:30         |
| 7            |       | 02 | 1805091102 | 无        | 取消挂失       | 2005-09-21 11:46:33         |
|              |       |    |            |          |            |                             |
| <u>_,#</u> ; | 有7条过录 | 1  |            |          |            |                             |

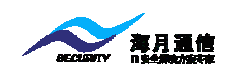

23. 用户登录日志分析,主要用于分析用户通过"密码安全系统"登录系统的数据,通过分析,可以统计出用户登录次数、登录成功次数,登录错误次数的信息,以及对于应该安全策略的用户取消不能登录系统的限制。通过"查询"→"用户登录日志分析"进行操作,如下图所示:

| ▶用户登录日志分析                  |                |       |              | ×        |
|----------------------------|----------------|-------|--------------|----------|
| ┌分析条件                      |                |       |              |          |
| 用户帐号                       |                | 开始日期  | 2006-05-01   | <b>_</b> |
| 用户组合部                      | <b></b>        | 结束日期  | 2006-05-13   |          |
|                            |                | жни   | 12000 00 10  |          |
| 取消琐定                       | 详细日志           | 重     | 间 关闭窗        |          |
|                            |                |       |              |          |
| 行号用户帐号                     | 用户组            | 是否琐定  | 2]登录次数 成功次数  | 失败次数     |
| 1 admin<br>2 administrator | 默认<br>  深圳海月通信 | <br>否 | 81 20<br>9 2 | 61<br>7  |
|                            |                |       |              |          |
|                            |                |       |              |          |
|                            |                |       |              |          |
|                            |                |       |              |          |
|                            |                |       |              |          |
|                            |                |       |              |          |
|                            |                |       |              |          |
|                            |                |       |              |          |
|                            |                |       |              |          |
|                            |                |       |              |          |
|                            |                |       |              |          |
|                            |                |       |              |          |
|                            |                |       |              |          |
|                            |                |       |              |          |
|                            |                |       |              |          |
|                            |                |       |              |          |
|                            |                |       |              |          |

对于已经被锁定的用户,系统管理员可以取消锁定,方法:先选择 被锁定的用户,然后点击"取消锁定"即可。

如果想查看用户的登录的详细日志,选择要查看的用户,然后点击 "详细日志"按钮或者直接双击要列表上面的用户进行查看。

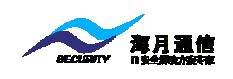

- 24. 密码卡使用情况,可以查询密码卡的总数、已使用数、未使用数。通过"查询"→"密码卡使用情况"来查看。
- 25. 安全策略。安全策略是设置用户登录系统尝试次数达到规定次数时,系统中止用户与系统之间的会话。防止用户受到恶意攻击。通过"管理"
  →"安全策略"进行操作。如下图所示:

| 参数设置         登录错误次数超过       10       次         0       天       0       小时       10       分钟内禁止用户登录         针对用户       ● 準独用户       03       …       …         ● 用户组       息部       ●       全部用户         如果要取消设置,把时间设置为0即可       应用       关闭窗口         设置信息        查询         1       03       用户       10       0天0小时10分钟         2       其它用户       其它       10       0天0小时10分钟         3       息部       用户组       10       0天0小时10分钟                                                                                                    | 安全策略         |                       |        |           |       |
|----------------------------------------------------------------------------------------------------|--------------|-----------------------|--------|-----------|-------|
| 登录错误次数超过       10       次         0       天       0       小时       10       分钟内禁止用户登录         针对用户       ○       单独用户       03       …          ●       用户组       点部       ▼       ○       全部用户         如果要取為设置,把时间设置为0即可       应用       关闭窗口         设置信息        查询         行号       用户或相户组       查询         1       03       用户       10       0天0小时10分钟         2       其它用户       其它       10       0天0小时10分钟         3       急部       用户组       10       0天0小时10分钟                                                                                                    | _ 参数设置       |                       |        |           |       |
| ○ 天       ○ 小时       10 分钟内禁止用户登录         针对用户       ○       单独用户       03       …         ○ 用户組       总部       ○       全部用户         少果要取消设置,把时间设置为0即可       应用       关闭窗口         设置信息        查询         行号       用户或用户组       查询         1       03       用户       10       0天0小时10分钟         2       其它用户       其它       10       0天0小时10分钟         3       息部       用户組       10       0天0小时10分钟                                                                                                    | 登录错误次数超过     | <u>t</u> 10           | 次      |           |       |
| 针对用户 ● 单独用户 03 … ③ 用户组 总部 ● 全部用户 如果要取 消 设置, 把时间 设置 方0即可 应用 关闭窗口 设置信息 设置信息 荷号 用户或用户组 整型 登录错误次数 数定时间 1 03 用户 10 0天0小时10分钟 2 其它用户 其它 10 0天0小时10分钟 3 总部 用户组 10 0天0小时10分钟                                                                                                    | <b>一</b> 天 [ | 0 小时                  | 10     | 分钟内禁止     | 用户登录  |
| <ul> <li>● 単独用户</li> <li>○ 日戸組</li> <li>○ 金部用户</li> <li>○ 金部用户</li> <li>○ 金部用户</li> <li>○ 金部用户</li> <li>○ 金部用户</li> <li>○ 公司</li> <li>○ 公司</li> <li>○ 公司</li> <li>○ ○ ○</li> <li>○ ○</li> <li></li></ul>               | 针对用户         |                       |        |           |       |
| <ul> <li>● 用户组</li> <li>总部</li> <li>○ 全部用户</li> <li>(公司)</li> <li>(公司)</li></ul> | ○ 单独用户       | 03                    |        |           |       |
| 四果要取消设置,把时间设置为0即可     应用     关闭窗口       设置信息           诸納入用户或者用户组         1     03     用户     10     0天0小时10分钟       2     其它用户     其它     10     0天0小时10分钟       3     意部     用户组     10     0天0小时10分钟                                                                                                    | ④ 用户组        | 总部                    | •      | ○ 全部月     | 1月/2  |
| 四果要取 消 设置, 把时间 设置为0即可         应用         关闭窗口           ·设置信息          查询           ·请输入用户或者用户组         查询           ①         百号         用户或用户组         数定时间           1         03         用户         10         0天0小时10分钟           2         其它用户         其它         10         0天0小时10分钟           3         总部         用户组         10         0天0小时10分钟                                                                                                    |              |                       |        |           |       |
| <ul> <li> 设置信息 <ul> <li> 请输入用户或者用户组</li> </ul> </li> <li> 立時間 <ul> <li> つろの小町10分钟 <ul> <li>2 其它用户</li> <li>2 其它用户</li> <li>2 其它</li> <li>10</li> <li>0 天の小町10分钟 </li> </ul> </li> <li> 3 急部 <ul> <li>用户组</li> <li>10</li> <li>0 天の小时10分钟 </li> </ul> </li> </ul></li></ul>                                                                                                    | 如果要取消设置,     | 把时间设置为                | ०म्न न | 应用        | 关闭窗口  |
| 请输入用户或者用户组     查询       1     03     用户     10     0天0小时10分钟       2     其它用户     其它     10     0天0小时10分钟       3     息部     用户組     10     0天0小时10分钟                                                                                                    | - 设置信息       |                       |        |           |       |
| 行号         用户或用户组         送型         登录错误次数         班定时间           1         03         用户         10         0天0小时10分钟           2         其它         10         0天0小时10分钟           3         总部         用户组         10         0天0小时10分钟                                                                                                    | 请输入用户或者      | 用户组 📃                 |        |           | 查询    |
| 1         03         用户         10         0天0小时10分钟           2         其它用户         其它         10         0天0小时10分钟           3         意部         用户組         10         0天0小时10分钟                                                                                                    | [行号]用户或用户    | 14   巻刑   名           | 学录错误次数 | -<br>锁定时间 |       |
| 2 其它用户 其它 10 0天0小时10分钟<br>3 总部 用户组 10 0天0小时10分钟                                                                                                    | 1            | <u>一型 英里</u><br>03 用户 | 10     | 一一一一      | 时10分钟 |
| 3 总部  用户组   10  0大0小时10分钟                                                                                                    | 2 其它用户       | 其它                    | 10     | 0天0小      | 时10分钟 |
|                                                                                                    | 3   忌部       | 用尸组                   | 10     | 0大0小      | 时10分钟 |
|                                                                                                    |              |                       |        |           |       |
|                                                                                                    |              |                       |        |           |       |
|                                                                                                    |              |                       |        |           |       |
|                                                                                                    |              |                       |        |           |       |
|                                                                                                    |              |                       |        |           |       |
|                                                                                                    |              |                       |        |           |       |
|                                                                                                    |              |                       |        |           |       |
|                                                                                                    |              |                       |        |           |       |
|                                                                                                    |              |                       |        |           |       |
|                                                                                                    |              |                       |        |           |       |
|                                                                                                    |              |                       |        |           |       |
|                                                                                                    |              |                       |        |           |       |
|                                                                                                    |              |                       |        |           |       |
|                                                                                                    |              |                       |        |           |       |
|                                                                                                    |              |                       |        |           |       |
|                                                                                                    |              |                       |        |           |       |
|                                                                                                    |              |                       |        |           |       |
|                                                                                                    |              |                       |        |           |       |
|                                                                                                    |              |                       |        |           |       |

说明:设置安全策略时,可以针对单独的用户、用户组、或者全部的用户进行设置,优先组别最高的是"单独用户",然后是"用户组",用户或者用户所属的用户组没有设置安全策略时,用户所使用的安全策略是"全部用户"的安全策略。 例如有一用户"test","test"用户所属的用户组为"总部",假如"test"用户单独设置了安全策略,那么"test"用户的安全策略为"test"用户单独设置的策略,如果"test"用户没有单独设置安全策略,那么test 用户应用的策略为"总部"

用户组的策略。如下图所示

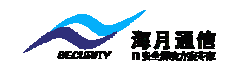

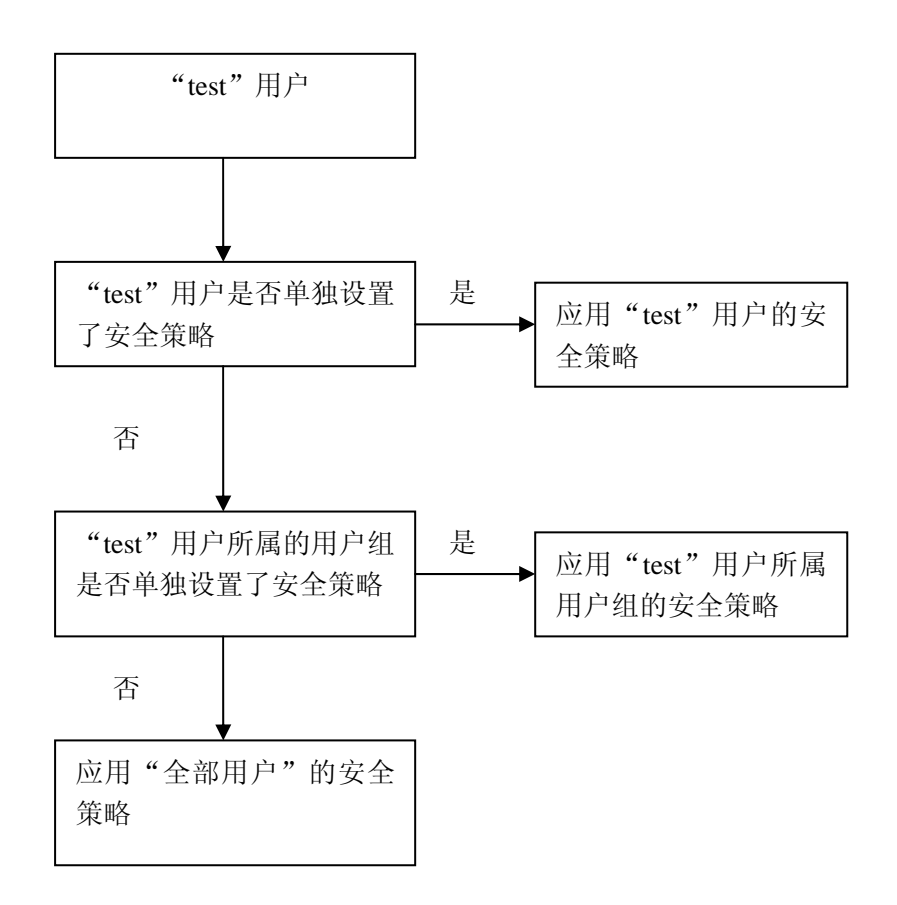